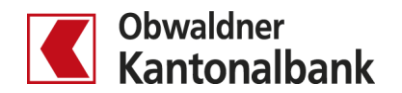

## E-Banking – Hypotheken-Verlängerung

Erfahren Sie, wie Sie im E-Banking Ihre fällige Hypothek ganz einfach und bequem von zu Hause aus verlängern.

Sie erhalten einerseits einen Brief per Post, der Sie auf Ihre fällige Hypothek sowie auf die Möglichkeit der Verlängerung im E-Banking hinweist.

Andererseits erhalten Sie beim ersten Login, nachdem Ihre Hypothek für die Online-Verlängerung von uns aktiviert wurde, einen Hinweis im E-Banking:

| Sehr geehrte Frau                                                                                                    |  |
|----------------------------------------------------------------------------------------------------|--|
| Sie können ab sofort unter "Hypotheken" Ihre auslaufende Hypothek per 31.12.2020 online und zu besten<br>Konditionen verlängern. |  |
| Vielen Dank für Ihr Vertrauen in die Obwaldner Kantonalbank.                                                                     |  |
| Freundliche Grüsse                                                                                                    |  |
| Obwaldner Kantonalbank                                                                                                    |  |
| 2<br>Später verlängern 1<br>Jetzt verlängern                                                                                     |  |

- Bei Klick auf «Jetzt verlängern» gelangen Sie direkt zum Hypotheken-Bereich in Ihrem E-Banking. Die Meldung erscheint beim nächsten Login nicht mehr.
- 2 Bei Klick auf «Später verlängern» verschwindet die Meldung und Sie gelangen auf die Startseite Ihres E-Bankings. Die Meldung erscheint beim nächsten Login wieder.

|                                        |                                                             | 100.0                        | 2026831 – 14 | 4.10. 17:34 | Machrichten | E-Bankbelege | Einstellungen / Mobile Bankin | g 🕒 Abmelden |
|----------------------------------------|-------------------------------------------------------------|------------------------------|--------------|-------------|-------------|--------------|-------------------------------|--------------|
|                                        | Übersicht/Startseite                                        |                              |              |             |             |              |                               |              |
| Obwaldner<br>Kantonalbank              | Zahlungen<br>Karten                                         | Hypotheken                   | +            |             |             |              |                               |              |
|                                        |                                                             | -600'000 CHF                 | Neues Konto  |             |             |              |                               |              |
| Hypothek -600'                         | 000.00 CHF                                                  |                              |              |             |             |              |                               |              |
| Übersicht                              |                                                             |                              |              |             |             |              |                               |              |
|                                        |                                                             |                              |              |             |             |              |                               |              |
| Fest<br>200'<br>25.0                   | -Hypothek 0.68 %<br>000.00 CHF<br>5.2018 bis 31.05.2023     |                              |              |             |             |              |                               |              |
| Umv<br>250'<br>25.0                    | velt-Hypothek 0.91 %<br>000.00 CHF<br>5.2018 bis 31.05.2024 |                              |              |             |             |              |                               |              |
| 3 Fest<br>150'<br>25 0                 | -Hypothek 1.48 %<br>000.00 CHF<br>5.2018 bis 31.12.2020     |                              |              |             |             |              |                               |              |
| 2018                                   |                                                             | 2020                         |              |             | 2022        |              | 2024                          |              |
| Jetzt verlänge<br>Die Fest-Hypothek 1. | <b>rn</b><br>48 % läuft am 31.12.2020 ;                     | 3<br>aus, jetzt verlängern ↓ |              |             |             |              |                               |              |

Bei Klick auf die fällige Hypothek (rot) oder auf den Text «jetzt verlängern» öffnet sich die Ansicht zur Verlängerung. Die grau angezeigten Tranchen stehen noch nicht zur Verlängerung (sind erst zu späterem Zeitpunkt fällig).

E-Banking – Hypotheken-Verlängerung 23.11.2020/cbr Seite 3/9

## **Produkt-Auswahl**

| Jetzt verlängern<br>Die Fest-Hypothek 1.40 % läuft a                                                          | am 31.12.2020 aus. jetzt verläng                                        | em 🔺                                                                                                    |                                                                                                |
|----------------------------------------------------------------------------------------------------|-------------------------------------------------------------------------|----------------------------------------------------------------------------------------------------|------------------------------------------------------------------------------------------------|
| Bestehende Finanzierung<br>Totalbetrag bei Fälligkeit<br>Fest-Hypothek<br>Betrag<br>Laufzeit<br>Zinssatz p.a. | -300'0000 CHF<br>-300'000.00 CHF<br>01.07.2015 bis 31.12.2020<br>1.40 % | Auswahl Hypothek<br>keine Hypothek gewählt 4<br>Fest-Hypothek<br>Geldmarkt-Darlehen<br>Variable Hypothek | Abbrechen ×<br>Neue Finanzierung<br>Restbetrag<br>Ausserordentliche Rückzahlung   hinzufügen v |
|                                                                                                    |                                                                         |                                                                                                    | Prüfen und weiter                                                                              |

Im Dropdown-Menü «Auswahl Hypothek» kann das gewünschte Produkt ausgewählt werden.

| Jetzt verlängern             |                                               |                                      |                    |         |                              |                        |
|------------------------------|-----------------------------------------------|--------------------------------------|--------------------|---------|------------------------------|------------------------|
| Die Fest-Hypothek 1.40 % läu | uft am 31.12.2020 aus. <b>jetzt verläng</b> e | em 🔺                                 |                    |         |                              |                        |
|                              |                                               |                                      |                    |         |                              | Abbrechen X            |
| Bestehende Finanzierun       | g                                             | Auswahl Hypothek                     |                    |         | Neue Finanzierung            |                        |
| Totalbetrag bei Fälligkeit   | 300'000  CHF                                  | Fest-Hypothek                        |                    | •       | Restbetrag                   | 300'000 <sup>CHF</sup> |
| Fest-Hypothek                |                                               | Zinssätze p.a.                       |                    |         | Ausserordentliche Rückzahlur | ıg   hinzufügen 🗸      |
| Betrag                       | -300'000.00 CHF                               | Fest-Darlehen 2 Jahre                | 0.84 %             | Wählen  |                              |                        |
| Laufzeit                     | 01.07.2015 bis 31.12.2020                     | Fest-Darlehen 3 Jahre                | 0.86 %             | Wählen  |                              |                        |
| Zinssatz p.a.                | 1.40 %                                        | Fest-Darlehen 4 Jahre                | 0.87 %             | Wählen  |                              |                        |
|                              |                                               | Fest-Darlehen 5 Jahre                | 0.90 %             | Wählen  | G                            |                        |
|                              |                                               | Fest-Darlehen 6 Jahre                | 0.92 %             | Wählen  |                              |                        |
|                              |                                               | Fest-Darlehen 7 Jahre                | 0.95 %             | Wählen  |                              |                        |
|                              |                                               | Fest-Darlehen 8 Jahre                | 0.97 %             | Wählen  |                              |                        |
|                              |                                               | Fest-Darlehen 9 Jahre                | 1.00 %             | Wählen  |                              |                        |
|                              |                                               | Fest-Darlehen 10 Jahre               | 1.03 %             | Wählen  |                              |                        |
|                              |                                               | Infos zur Fest-Hypothek und Kollekti | v-Todesfallversich | erung 🖸 |                              |                        |
|                              |                                               | Übersicht Hypothekarprodukte         |                    |         |                              |                        |
|                              |                                               |                                      |                    |         |                              |                        |
|                              |                                               |                                      |                    |         |                              |                        |
|                              |                                               |                                      |                    |         |                              | Prüfen und weiter      |
|                              |                                               |                                      |                    |         |                              |                        |
|                              |                                               |                                      |                    |         |                              |                        |

Anschliessend erscheinen die Laufzeiten zum gewählten Produkt. Bei den angezeigten Zinssätzen handelt es sich um die aktuellen kundenindividuellen Zinssätze (verbindliche Offerte). Diese Zinssätze beinhalten einen Online-Rabatt.

## Verschiedene Verlängerungs-Optionen

**1:1-Verlängerung** – Im Beispiel wird die fällige Fest-Hypothek (links) mit dem gleichen Betrag wieder als Fest-Hypothek 3 Jahre (rechts) weitergeführt:

|                            |                           |                                   |                        |          |                                          | Abbrechen > |
|----------------------------|---------------------------|-----------------------------------|------------------------|----------|------------------------------------------|-------------|
| Bestehende Finanzierung    |                           | Auswahl Hypothek                  |                        |          | Neue Finanzierung                        |             |
| Totalbetrag bei Fälligkeit | 300'000 <sup>CHF</sup>    | Fest-Hypothek                     |                        | •        | Restbetrag                               | 0 СН        |
| Fest-Hypothek              |                           | Zinssätze p.a.                    |                        |          | Fest-Darlehen 3 Jahre, 0.86 %   entferne | n           |
| Betrag                     | -300'000.00 CHF           | Fest-Darlehen 2 Jahre             | 0.84 %                 | Wählen   | Minimum: 100'000                         |             |
| aufzeit                    | 01.07.2015 bis 31.12.2020 | Fest-Darlehen 3 Jahre             | 0.86 9 6               | Wählen - | 300'000 CHF                              | - +         |
| inssatz p.a.               | 1.40 %                    | Fest-Darlehen 4 Jahre             | 0.87 %                 | Wählen   |                                          |             |
|                            |                           | Fest-Darlehen 5 Jahre             | 0.90 %                 | Wählen   | Ausserordentliche Rückzahlung   hinzufüg | en 🗸        |
|                            |                           | Fest-Darlehen 6 Jahre             | 0.92 %                 | Wählen   |                                          |             |
|                            |                           | Fest-Darlehen 7 Jahre             | 0.95 %                 | Wählen   |                                          |             |
|                            |                           | Fest-Darlehen 8 Jahre             | 0.97 %                 | Wählen   |                                          |             |
|                            |                           | Fest-Darlehen 9 Jahre             | 1.00 %                 | Wählen   |                                          |             |
|                            |                           | Fest-Darlehen 10 Jahre            | 1.03 %                 | Wählen   |                                          |             |
|                            |                           | Infos zur Fest-Hypothek und Kolle | ektiv-Todesfallversich | erung 🖸  |                                          |             |
|                            |                           | Übersicht Hypothekarprodukte [    | 3                      |          |                                          |             |
|                            |                           |                                   |                        |          |                                          |             |

Bei Klick auf «Wählen» kann die gewünschte Laufzeit zum entsprechenden Zinssatz ausgewählt werden. Auf der rechten Seite wird die getätigte Auswahl angezeigt. **Split in zwei oder mehrere Tranchen** – Im Beispiel wird die fällige Fest-Hypothek (bisher eine Tranche) in zwei Tranchen verlängert (CHF 100'000 als Geldmarkt-Darlehen 5 Jahre, CHF 200'000 als Fest-Hypothek 10 Jahre):

| Jetzt verlängern             |                                               |                                       |                   |          |                                                 |
|------------------------------|-----------------------------------------------|---------------------------------------|-------------------|----------|-------------------------------------------------|
| Die Fest-Hypothek 1.40 % läu | uft am 31.12.2020 aus. <b>jetzt verläng</b> e | ern 🔺                                 |                   |          |                                                 |
|                              |                                               |                                       |                   |          | Abbrechen 🗙                                     |
| Bestehende Finanzierun       | ng                                            | Auswahl Hypothek                      |                   |          | Neue Finanzierung                               |
| Totalbetrag bei Fälligkeit   | 300'000  CHF                                  | Fest-Hypothek                         |                   | 1        | Restbetrag O <sup>CH</sup>                      |
| Fest-Hypothek                |                                               | Zinssätze p.a.                        |                   |          | Geldmarkt-Darlehen (5 Jahre), 0.8 % (indikativ) |
| Betrag                       | -300'000.00 CHF                               | Fest-Darlehen 2 Jahre                 | 0.84 %            | Wählen   | jentrernen<br>Minimum: 100'000                  |
| Laufzeit                     | 01.07.2015 bis 31.12.2020                     | Fest-Darlehen 3 Jahre                 | 0.86 %            | Wählen   |                                                 |
| Zinssatz p.a.                | 1.40 %                                        | Fest-Darlehen 4 Jahre                 | 0.87 %            | Wählen   | 100'000 CHF - +                                 |
|                              |                                               | Fest-Darlehen 5 Jahre                 | 0.90 %            | Wählen   | Fact Darlahan 10 Jahrs 1 02 % Jantfarran        |
|                              |                                               | Fest-Darlehen 6 Jahre                 | 0.92 %            | Wählen   | Fest-Darienen To Janre, 1.05 %   entremen       |
|                              |                                               | Fest-Darlehen 7 Jahre                 | 0.95 %            | Wählen   | Minimum: 100 000                                |
|                              |                                               | Fest-Darlehen 8 Jahre                 | 0.97 %            | Wählen   | 200'000 CHF - +                                 |
|                              |                                               | Fest-Darlehen 9 Jahre                 | 1.00 %            | Wählen   |                                                 |
|                              |                                               | Fest-Darlehen 10 Jahre                | 1.03 %            | Wählen   | Ausserordentliche Rückzahlung   hinzufügen 🗸    |
|                              |                                               | Infos zur Fest-Hypothek und Kollektiv | -Todesfallversich | nerung 🗹 |                                                 |
|                              |                                               | Übersicht Hypothekarprodukte 🛛        |                   |          |                                                 |
|                              |                                               |                                       |                   |          |                                                 |
|                              |                                               |                                       |                   |          |                                                 |
|                              |                                               |                                       |                   |          | Prüfen und weiter                               |
|                              |                                               |                                       |                   |          |                                                 |
|                              |                                               |                                       |                   |          |                                                 |

Es können mehrere Produkte / unterschiedliche Laufzeiten ausgewählt werden. Diese werden jeweils auf der rechten Seite angezeigt. Die bestehende Tranche kann jedoch nur in so viele Tranchen aufgeteilt werden, wie es die Mindestbeträge der Produkte erlauben.

Mindestbeträge:

7

- Fest-Hypothek: CHF 100'000
- Geldmarkt-Darlehen: CHF 100'000
- Variable Hypothek: CHF 50'000

**Freiwillige Rückzahlung/Amortisation** – Im Beispiel wird eine freiwillige Rückzahlung von CHF 20'000 per Fälligkeit gemacht und die fällige Tranche mit CHF 280'000 als Fest-Hypothek weitergeführt.

| Jetzt verlängern              |                                     |                                       |                   |          |                                               |
|-------------------------------|-------------------------------------|---------------------------------------|-------------------|----------|-----------------------------------------------|
| Die Fest-Hypothek 1.40 % läuf | t am 31.12.2020 aus. jetzt verlänge | ern 🔺                                 |                   |          |                                               |
|                               |                                     |                                       |                   |          | Abbrechen X                                   |
| Bestehende Finanzierung       | I                                   | Auswahl Hypothek                      |                   |          | Neue Finanzierung                             |
| Totalbetrag bei Fälligkeit    | 300'000 <sup>CHF</sup>              | Fest-Hypothek                         |                   | •        | Restbetrag O CHF                              |
| Fest-Hypothek                 |                                     | Zinssätze p.a.                        |                   |          | Fest-Darlehen 5 Jahre, 0.9 %   entfernen      |
| Betrag                        | -300'000.00 CHF                     | Fest-Darlehen 2 Jahre                 | 0.84 %            | Wählen   | Minimum: 100'000                              |
| Laufzeit                      | 01.07.2015 bis 31.12.2020           | Fest-Darlehen 3 Jahre                 | 0.86 %            | Wählen   | 280'000 10 CHF - +                            |
| Zinssatz p.a.                 | 1.40 %                              | Fest-Darlehen 4 Jahre                 | 0.87 %            | Wählen   | <u>ا ا ا ا ا ا ا ا ا ا ا ا ا ا ا ا ا ا ا </u> |
|                               |                                     | Fest-Darlehen 5 Jahre                 | 0.90 %            | 8 Vählen | Ausserordentliche Rückzahlung   entfernen 🔺   |
|                               |                                     | Fest-Darlehen 6 Jahre                 | 0.92 %            | Wählen   | Minimum: 0                                    |
|                               |                                     | Fest-Darlehen 7 Jahre                 | 0.95 %            | Wählen   | 20'000 9 CHF - +                              |
|                               |                                     | Fest-Darlehen 8 Jahre                 | 0.97 %            | Wählen   |                                               |
|                               |                                     | Fest-Darlehen 9 Jahre                 | 1.00 %            | Wählen   |                                               |
|                               |                                     | Fest-Darlehen 10 Jahre                | 1.03 %            | Wählen   |                                               |
|                               |                                     | Infos zur Fest-Hypothek und Kollektiv | -Todesfallversich | nerung 🗹 |                                               |
|                               |                                     | Übersicht Hypothekarprodukte          |                   |          |                                               |
|                               |                                     |                                       |                   |          |                                               |
|                               |                                     |                                       |                   |          |                                               |
|                               |                                     |                                       |                   |          | Prüfen und weiter                             |
|                               |                                     |                                       |                   |          |                                               |
|                               |                                     |                                       |                   |          |                                               |

B Gewünschtes Produkt/Laufzeit auswählen. Nach der Auswahl wird es rechts angezeigt.

«Ausserordentliche Rückzahlung | hinzufügen» auswählen und den gewünschten Betrag einfügen.

Den Betrag beim ausgewählten Produkt um den Rückzahlungsbetrag reduzieren.

**Zusammenlegung mit bestehender variabler Hypothek** – Im Beispiel wird die fällige Fest-Hypothek über CHF 146'000 mit der bestehenden variablen Hypothek von CHF 4'000 zusammengelegt und als eine Fest-Hypothek von CHF 150'000 verlängert.

| Die Fest-Hypothek 1.80 % läuft an | n 31.07.2021 aus. jetzt verlänge | em A                               |                      |          | Abbrahar V                                   |
|-----------------------------------|----------------------------------|------------------------------------|----------------------|----------|----------------------------------------------|
| Bestehende Finanzierung           |                                  | Auswahl Hypothek                   |                      |          | Neue Finanzierung                            |
| Totalbetrag bei Fälligkeit        | 150'000 <sup>CHF</sup>           | Fest-Hypothek                      |                      | •        | Restbetrag O CHF                             |
| Fest-Hypothek                     |                                  | Zinssätze p.a.                     |                      |          | Fest-Darlehen 10 Jahre, 1.09 %   entfernen   |
| Betrag                            | -146'000.00 CHF                  | Fest-Darlehen 2 Jahre              | 0.90 %               | Wählen   | Minimum: 100'000                             |
| Laufzeit                          | 01.03.2015 bis 31.07.2021        | Fest-Darlehen 3 Jahre              | 0.92 %               | Wählen   | 150'000 CHF - +                              |
| 11) satz p.a.                     | 1.80 %                           | Fest-Darlehen 4 Jahre              | 0.93 %               | Wählen   |                                              |
| Variable Hypothek einbinden       |                                  | Fest-Darlehen 5 Jahre              | 0.96 %               | Wählen   | Ausserordentliche Rückzahlung   hinzufügen 🗸 |
| Betrag                            | -4'000.00 CHF                    | Fest-Darlehen 6 Jahre              | 0.98 %               | Wählen   |                                              |
| Laufzeit                          | unbegrenzt                       | Fest-Darlehen 7 Jahre              | 1.01 %               | Wählen   |                                              |
| Zinssatz p.a.                     | 2.75 %                           | Fest-Darlehen 8 Jahre              | 1.03 %               | Wählen   |                                              |
|                                   |                                  | Fest-Darlehen 9 Jahre              | 1.06 %               | Wählen   |                                              |
|                                   |                                  | Fest-Darlehen 10 Jahre             | 1.09 %               | Wählen   | 2                                            |
|                                   |                                  | Infos zur Fest-Hypothek und Kollek | tiv-Todesfallversich | ierung 🗹 |                                              |
|                                   |                                  | Übersicht Hypothekarprodukte       |                      |          |                                              |
|                                   |                                  |                                    |                      |          |                                              |
|                                   |                                  |                                    |                      |          |                                              |

- 11 Check-Box «Variable Hypothek einbinden» aktivieren. Dadurch werden die Beträge der fälligen Hypothek und der variablen Hypothek zusammengefasst.
- 12 Gewünschtes Produkt/Laufzeit auswählen.

**Zusammenlegung von zwei gleichzeitig fälligen Hypothekartranchen** – Im Beispiel werden die zwei gleichzeitig fälligen Hypotheken (links) als eine Fest-Hypothek über CHF 400'000 (rechts) verlängert. Selbstverständlich wäre es auch möglich, beide Tranchen wieder separat zu verlängern.

| Bestehende Finanzierung    |                           | Auswahl Hypothek                 |                        |          | Neue Finanzierung                            | schen 7 |
|----------------------------|---------------------------|----------------------------------|------------------------|----------|----------------------------------------------|---------|
| Totalbetrag bei Fälligkeit | 400'000 CHF               | Fest-Hypothek                    |                        | -        | Restbetrag                                   | 0 "     |
| Umwelt-Hypothek            |                           | Zinssätze p.a.                   |                        | 13       | Fest-Darlehen 5 Jahre, 0.84 %   entfernen    |         |
| Betrag                     | -250'000.00 CHF           | Fest-Darlehen 2 Jahre            | 0.78 %                 | Wählen   | Minimum: 100'000                             |         |
| Laufzeit                   | 25.05.2018 bis 31.12.2020 | Fest-Darlehen 3 Jahre            | 0.80 %                 | Wählen   | 400'000 CHF -                                | +       |
| Zinssatz p.a.              | 1.07 %                    | Fest-Darlehen 4 Jahre            | 0.81 %                 | Wählen   |                                              |         |
| Fast Hypothek              |                           | Fest-Darlehen 5 Jahre            | 0.84 %                 | Wählen   | Ausserordentliche Rückzahlung   hinzufügen 🗸 |         |
| Fest-пуротлек              |                           | Fest-Darlehen 6 Jahre            | 0.86 %                 | Wählen   |                                              |         |
| Betrag                     | -150'000.00 CHF           | Fest-Darlehen 7 Jahre            | 0.89 %                 | Wählen   |                                              |         |
| Laufzeit                   | 25.05.2018 bis 31.12.2020 | Fest-Darlehen 8 Jahre            | 0.91 %                 | Wählen   |                                              |         |
| Zinssatz p.a.              | 1.48 %                    | Fest-Darlehen 9 Jahre            | 0.94 %                 | Wählen   |                                              |         |
|                            |                           | Fest-Darlehen 10 Jahre           | 0.97 %                 | Wählen   |                                              |         |
|                            |                           | Infos zur Fest-Hypothek und Koll | ektiv-Todesfallversich | nerung 🖸 |                                              |         |
|                            |                           | Übersicht Hypothekarprodukte [   | 3                      |          |                                              |         |
|                            |                           |                                  |                        |          |                                              |         |

Bei zwei gleichzeitig fälligen Hypotheken (links) wird bei der Auswahl eines Produkts/einer Laufzeit der Betrag automatisch zusammengefasst (rechts). Falls die Tranchen weiterhin separat weitergeführt werden sollen, kann dies analog Punkt 7 gemacht werden (Split in zwei oder mehrere Tranchen). E-Banking – Hypotheken-Verlängerung 23.11.2020/cbr Seite 9/9

## Abschliessen

| Jetzt verlängern             |                                       |                                   |                        |          |                                              |
|------------------------------|---------------------------------------|-----------------------------------|------------------------|----------|----------------------------------------------|
| Die Fest-Hypothek 1.40 % läu | ıft am 31.12.2020 aus. jetzt verlänge | ern 🔺                             |                        |          |                                              |
|                              |                                       |                                   |                        |          | Abbrechen                                    |
| Bestehende Finanzierun       | a                                     | Auswahl Hypothek                  |                        |          | Neue Finanzierung                            |
| Totalbetrag bei Fälligkeit   | 300'000 CHF                           | Fest-Hypothek                     |                        | •        | Restbetrag O CI                              |
| Fest-Hypothek                |                                       | Zinssätze p.a.                    |                        |          | Fest-Darlehen 10 Jahre, 1.03 %   entfernen   |
| Betrag                       | -300'000.00 CHF                       | Fest-Darlehen 2 Jahre             | 0.78 %                 | Wählen   | Minimum: 100'000                             |
| Laufzeit                     | 01.07.2015 bis 31.12.2020             | Fest-Darlehen 3 Jahre             | 0.86 %                 | Wählen   | 300'000 CHF - +                              |
| Zinssatz p.a.                | 1.40 %                                | Fest-Darlehen 4 Jahre             | 0.87 %                 | Wählen   |                                              |
|                              |                                       | Fest-Darlehen 5 Jahre             | 0.90 %                 | Wählen   | Ausserordentliche Rückzahlung   hinzufügen 🗸 |
|                              |                                       | Fest-Darlehen 6 Jahre             | 0.92 %                 | Wählen   |                                              |
|                              |                                       | Fest-Darlehen 7 Jahre             | 0.95 %                 | Wählen   |                                              |
|                              |                                       | Fest-Darlehen 8 Jahre             | 0.97 %                 | Wählen   |                                              |
|                              |                                       | Fest-Darlehen 9 Jahre             | 1.00 %                 | Wählen   |                                              |
|                              |                                       | Fest-Darlehen 10 Jahre            | 1.03 %                 | Wählen   |                                              |
|                              |                                       | Infos zur Fest-Hypothek und Kolle | ektiv-Todesfallversich | ierung 🖸 |                                              |
|                              |                                       | Übersicht Hypothekarprodukte      | 7                      |          |                                              |
|                              |                                       |                                   | _                      |          |                                              |
|                              |                                       |                                   |                        |          |                                              |
|                              |                                       |                                   |                        |          | 14                                           |
|                              |                                       |                                   |                        |          | Prüfen und weiter                            |
|                              |                                       |                                   |                        |          |                                              |

Wenn Sie sich für ein Produkt und eine Laufzeit entschieden haben, können Sie die Verlängerung mit «Prüfen und weiter» bestätigen. Es öffnet sich das Fenster «Sicherheitsabfrage».

| Schliessen > |                      |                                                                                                 |
|--------------|----------------------|-------------------------------------------------------------------------------------------------|
|              |                      | Sicherheitsabfrage                                                                              |
| 0'000.00 CHF | -3                   | Ablaufende Hypotheken:<br>• Fest-Hypothek 1.400 %                                               |
| 0'000.00 CHF | 3                    | Total ablaufende Hypotheken                                                                     |
| 0'000.00 chf | ch umgewandelt:<br>ଓ | Oben aufgeführte Hypotheken werden in folg<br>Fest-Hypothek:<br>• Fest-Darlehen 10 Jahre 1.03 % |
| arlängern    | Andern 15            |                                                                                                 |
|              | Ändern Jetzt         |                                                                                                 |

Hier können Sie Ihre Auswahl nochmals kontrollieren. Mit «Jetzt verlängern» wird Ihre Hypothek verbindlich zu den gewählten Konditionen verlängert.

| zt verlängern                                                                                                    |                          |
|----------------------------------------------------------------------------------------------------|--------------------------|
| Fest-Hypothek 1.40 % läuft am 31.12.2020 aus, jetzt verlängern ✔                                                                                                    |                          |
| are gewünschte neue Finanzierung Ihrer Hypothek wurde erfolgreich abgeschlossen. Die Produktvereinbarung erhalten Sie auf dem von Ihnen eingestellten Korres<br>der Post). | spondenzweg (E-Bankbeleg |
|                                                                                                    |                          |

Sie haben Fragen? Gerne beantworten wir Sie Ihnen. Rufen Sie einfach an: 041 666 22 11 (Montag bis Freitag von 08.00 bis 18.00 Uhr).